# **BD** Rowa Guida rapida

Salvataggio dei dati di accesso

# Istruzioni per il salvataggio dei nuovi dati di accesso

- 1 Aprire il portale BD Rowa Pickup Cloud su https://pickup.bd.com o BD Rowa<sup>™</sup> Vmotion Cloud all'indirizzo https://rowavmotion.bd.com e inserire le credenziali di accesso.
- 2 Dopo aver effettuato con successo il login, si aprirà un prompt del browser per salvare le credenziali di accesso.
- **3** Fare clic su **Salva** per salvare le credenziali di accesso (vedi esempio sotto).
- 4 Le credenziali sono ora salvate e pronte all'uso. Fare clic su Accedi per completare il login al BD Rowa Pickup / Vmotion Cloud. Potrebbe essere necessario fare clic una volta nel campo dell'indirizzo e-mail e selezionare l'utente.

| BD Rowa™                                | ×                             | G BD Rowa™                              |
|-----------------------------------------|-------------------------------|-----------------------------------------|
| Accedi                                  |                               | Accedi                                  |
| Accesso con indirizzo posta elettronica |                               | Accesso con indirizzo posta elettronica |
| Indirizzo posta elettronica             |                               | Indirizzo posta elettronica             |
| Indirizzo posta elettronica             | Salvare la password?          | customer@pharmacy.com                   |
| Password Dassword dimenticata?          |                               | Password Password dimenticata?          |
| Password                                | Nome utente name@pharmacy.com |                                         |
| Acced                                   | Password •••••                | Acced                                   |
| )                                       | Salva Mai                     |                                         |

## Browser diversi

Per ottenere maggiori informazioni sul gestore di password di ciascun browser, scansionate il codice QR o aprite

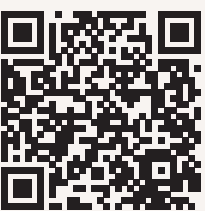

https://support.google.com/ chrome/answer/95606?hl=it

Questo documento non sostituisce le istruzioni operative.

### Microsoft Edge

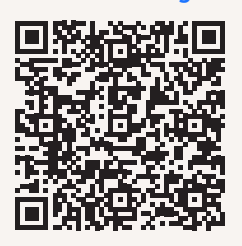

https://support.microsoft.com/it-it/ topic/modificare-le-password-inmicrosoft-edge-38ef988f-5a65-4c6a-9db8-937995d3ae31

Safari

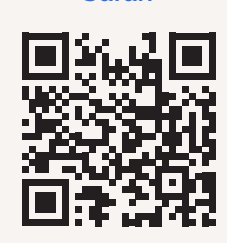

https://support.apple.com/ it-it/HT211145

### **Mozilla Firefox**

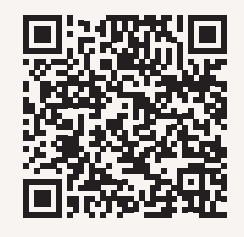

https://support.mozilla. org/en-US/kb/manageyour-logins-firefoxpassword-manager (EN)

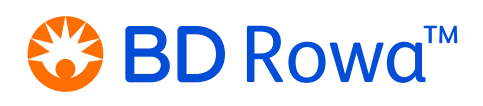

il link sottostante. • Istruzioni per modificare i dati di accesso esistenti. • Istruzioni per la cancellazione dei dati di accesso. Rimozione di Pickup/Vmotion Cloud dalla pagina Mai salvare.

**Google Chrome** 

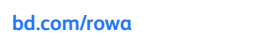

BD, il logo BD, Rowa, Rowa Pickup, e Rowa Vmotion sono marchi di fabbrica di Becton, Dickinson and Company o delle sue affiliate. Tutti gli altri marchi sono di proprietà dei rispettivi titolari. © 2023 BD. Tutti i diritti riservat. (Nov-2023 🚺

In caso di domande, non esitate a contattare il servizio di assistenza BD Rowa.

Anche il contenuto delle istruzioni operative deve essere letto attentamente e seguito!